## mobiles Drucken an der HMT Leipzig unter Windows

HOCHSCHULE FÜR MUSIK UND THEATER »FELIX MENDELSSOHN BARTHOLDY« LEIPZIG

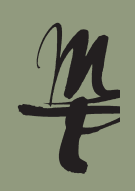

**1** Laden Sie sich die "**Mobility Print** -App auf Ihr Endgerät. Folgen Sie dem Link im QR-Code.

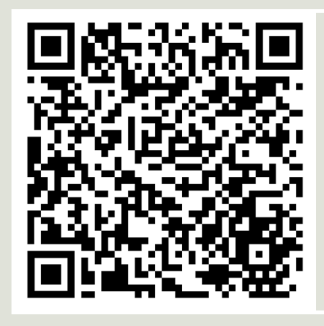

https://it.hmt-leipzig. de/drucken/info item 849548/pcmobility-print-printersetup-1.0.250.exe

3 Akzeptieren Sie die Vereinbarung und drücken auf Weiter.

| Setup - Mobility Print Printer                                                                                                    | -                 |                 | ×    |
|----------------------------------------------------------------------------------------------------|-------------------|-----------------|------|
| Lizenzvereinbarung<br>Lesen Sie bitte folgende, wichtige Informationen bevor Sie fortfahren                                                                                         |                   |                 | þ    |
| Lesen Sie bitte die folgenden Lizenzvereinbarungen. Benutzen Sie bei<br>Bildlaufleiste oder drücken Sie die "Bild Ab"-Taste.                                                        | Bedarf            | die             |      |
| END USER LICENSE AGREEMENT                                                                                                    |                   | ^               |      |
| 1 AGREEMENT                                                                                                    |                   |                 |      |
| This End User License Agreement is between PaperC<br>International Pty Ltd (ACN 124 440 400) of Level 1, 3 Prosp<br>Camberwell, Victoria, 3124, Australia ( <b>PaperCut</b> ), and: | ut Sof<br>bect Hi | tware<br>II Rd, |      |
|                                                                                                    |                   | . *             |      |
| Ich akzeptiere die Vereinbarung     Ich lehne die Vereinbarung ab                                                                                                    |                   |                 |      |
| Mobility Frint Frinter by PaperCut                                                                                                    | >                 | Abbred          | :hen |

**5** Geben Sie ein bei: **Benutzername:** Ihr HMT-Kürzel, bei **Passwort:** Ihr HMT-Passwort. Drücken Sie auf **Weiter** und dann auf **Fertigstellen**.

| Setup - Mobility Print Printer                                                 |                  |                  | - |        | ×   |
|--------------------------------------------------------------------------------|------------------|------------------|---|--------|-----|
| Ihr Netzwerk Login<br>Die von Ihrer Organisation bereitgestellten Anmeldedaten |                  |                  |   |        | p   |
| Geben Sie Ihren Benutzernamen und das F                                        | asswort unten ei | in:              |   |        |     |
| Benutzername:                                                                  |                  |                  |   |        |     |
| uf34dete                                                                       |                  |                  |   |        |     |
| Passwort:                                                                      |                  |                  |   |        |     |
| ••••••                                                                         |                  |                  |   |        |     |
|                                                                                |                  |                  |   |        |     |
|                                                                                |                  |                  |   |        |     |
|                                                                                |                  |                  |   |        |     |
|                                                                                |                  |                  |   |        |     |
|                                                                                |                  |                  |   |        |     |
| Mobility Print Printer by PaperCut                                             |                  |                  |   |        |     |
|                                                                                | < <u>Z</u> urück | <u>W</u> eiter : | > | Abbred | hen |
|                                                                                |                  |                  |   |        |     |
|                                                                                |                  |                  |   |        |     |

2 Wählen Sie die Sprache aus, klicken Sie dann auf OK.

| Setup-S | prache auswählen X                                                               | 1 |
|---------|----------------------------------------------------------------------------------|---|
| Ρ       | Wählen Sie die Sprache aus, die während der<br>Installation benutzt werden soll: |   |
|         | Deutsch ~                                                                        |   |
|         | OK Abbrechen                                                                     |   |

4 Lassen Sie den Haken bei **print.hmt-leipzig.de** [IWVPAPERCUT] gesetzt und fahren fort mit Klick auf Weiter.

| Setup - Mobility Print Printer                                 | _   |        | ×    |
|----------------------------------------------------------------|-----|--------|------|
| Druckerauswahl                                                 |     |        | p    |
| Wählen Sie den Drucker, den Sie zu Windows hinzufügen möchten: |     |        | 1    |
|                                                                |     |        |      |
|                                                                |     |        |      |
|                                                                |     |        |      |
|                                                                |     |        |      |
|                                                                |     |        |      |
| Mobility Print Printer by PaperCut                             | r > | Abbree | then |
|                                                                |     |        |      |

6 Im Druckdiaglog der Anwendung wählen Sie die Warteschlange print. hmt-leipzig.de [IWVPAPERCUT] (Mobility) aus.

| Drucken                                                |                            |
|--------------------------------------------------------|----------------------------|
| Exemplare 1 1                                          |                            |
| Drucker                                                |                            |
| print.hmt-leipzig.de [IWVPA                            |                            |
| Adobe PDF                                              |                            |
| Fax                                                    |                            |
| Bereit Microsoft Print to PDF                          |                            |
| Bereit                                                 |                            |
| S Microsoft XPS Document Writer<br>Bereit              |                            |
| PDF24<br>Bereit                                        |                            |
| print.hmt-leipzig.de [IWVPAPERCUT](Mobility)<br>Bereit |                            |
| Send To OneNote 2016<br>Bereit                         | Roj Fragon odor Problemon  |
| Drucker hinzufügen                                     | hilft Ihnen der IT-Sunnort |
| Ausgabe in Datei umleiten                              |                            |
| 1 Seite pro Blatt 👻                                    | 0341 21 44 - 888           |
| Seite einrichten                                       | helpdesk@hmt-leipzig.de    |
|                                                        |                            |
|                                                        |                            |
|                                                        |                            |